# NETSCOUT.

# OneTouch<sup>™</sup> AT 10G Network Assistant

スタート・ガイド

OneTouch™ AT 10G ネットワーク・アシスタントは、頑丈で使いやすいハ ンドヘルド式のネットワーク・アナライザーです。100M、1G、10G のメタ ル接続および 1G/10G の光ファイバー接続に対応しています。

本ガイドには、アナライザーを使い始めるための基本情報が記載されていま す。詳細については、enterprise.netscout.com/support/manuals でオン ライン提供されている最新版の『OneTouch AT 10G ユーザーズ・マニュア ル』を参照してください。

## ▲警告▲

#### 火災、感電、その他の怪我を避けるため、次の注意事項を厳守してください。

- 本器を使用する前に、安全性に関するすべての情報と指示事項をお読みください。
- 本製品を改造しないでください。
- 本製品は指定された方法でのみ使用してください。指定外の方法で使用した場合、安全性に問題が生じることがあります。
- 弊社指定の電源アダプターのみを使用してください。
- 爆発性のガス、蒸気、粉塵、湿気のある環境で本製品を使用しないでください。
- 本器が損傷している場合は、使用しないでください。
- 本製品が正常に機能しない場合は、使用しないでください。
- 使用する前に、ケースの割れやプラスチックの欠損がないことを確認 してください。
- 端子の周りの絶縁状態を注意深く確認してください。
- 本器をクリーニングする前に、入力信号を除去してください。
- 本製品の修理は認定技術者が行ってください。
- 指定された交換部品のみを使用してください。
- 本製品の内部には、ユーザーが修理できる部品はありません。
- ユーザーが交換可能な部品はバッテリーだけです。
- バッテリーを交換する以外には、ケースを開けないでください。
- ケースをクリーニングする際には、水または水と中性洗剤で湿らせた 柔らかい布を使用してください。

## 

PN770-000004, 04/2017. Japanese ©2017 NETSCOUT SYSTEMS, Inc. Printed in USA.

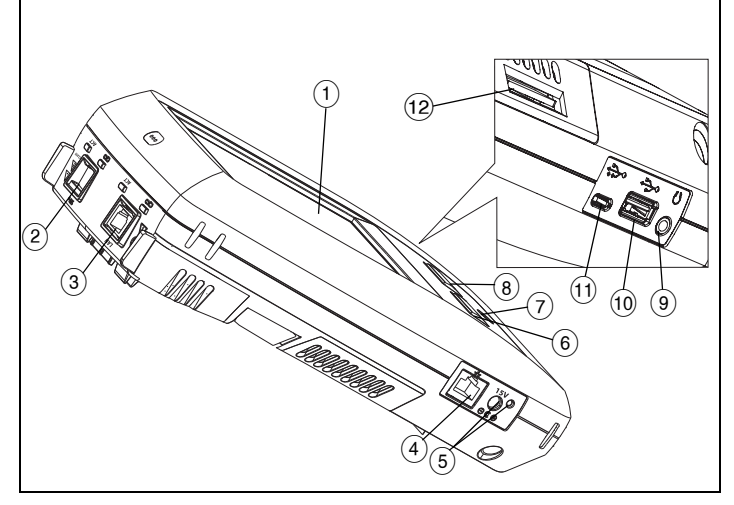

Figure 1. コネクター、キー、LED

- (1) (2) タッチスクリーン式 LCD ディスプレイ。
- ファイバー・ポート SFP+ (1G/10G) レセプタクルおよびアクティビ ティ・ライト(レセプタクルの上)。テスト対象のネットワークを このポートに接続します。光ファイバー・モジュールが搭載されて いる場合は、有線イーサネット・ポートより先に光ファイバー・ ポートのリンクが試行されます。
- 有線イーサネット・ポートおよびアクティビティ・ライト(レセプ (3) タクルの上)。このポートは、10G 802.3an 銅線、1G 802.3ab 銅 線、および 100M ネットワーク (すべて全二重のみ)の解析および トラブルシューティングに使用します。
- 管理ポート アナライザーのリモート制御用およびローカルに保存 (4) されたファイルへのアクセス用。デバイスの管理ポートの IP アド レスをブラウザーのアドレス・フィールドに入力し、デバイスにリ モート接続します。
- AC アダプター用コネクター バッテリーの充電中は LED が赤に、 (5) バッテリーの充電が完了すると LED が緑になります。
- (6) (@HOME) – メイン画面に移動するには、HOME (ホーム) キー @HOME) を押します。
- (7) (8) 電源キー。
- (✔TEST) Test (テスト) キーは、テストを開始するのか、それともテ ストが進行中であるのかに応じて、リンクノリンク解除およびテス トの開始/停止を実行します。ディスプレイ上の ▼
  TEST ボタンを タップすることもできます。
- ヘッドセット・ジャック。 (9)
- タイプ A USB ポート ソフトウェア・アップデートのインストー (10) ル、プロファイルのインポートとエクスポート、およびスクリーン ショットのコピーに使用します。
- Micro-AB USB ポート このコネクターは、将来に備えて用意され (11) ています。
- (12) SD カード・スロット – SD カードを使用すると、プロファイルや他 のファイルをインポートまたはエクスポートできます。

## ホーム画面

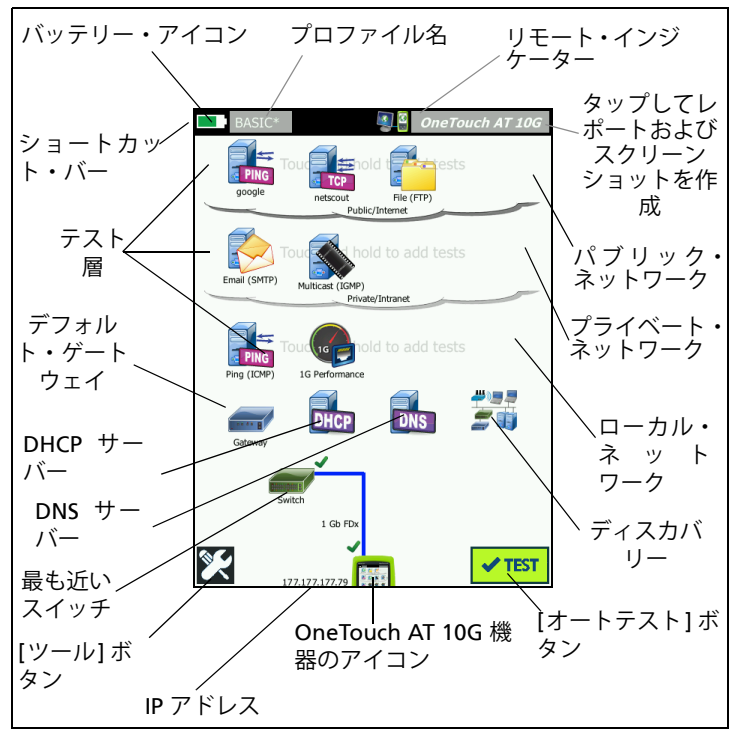

Figure 2. ホーム画面

ディスプレイの上部にショートカット・バーが表示されます。すべてのテストが完了し、すべてのテストに合格した場合はショートカット・バーが緑になり、いずれかのテストが不合格になった場合は赤になります。

- バッテリー残量が 20% 未満になると、バッテリー・アイコンが赤に 変わります。
- テスト・プロファイルを保存、読み込み、管理するには、プロファイ ル名をタップします。
- プロファイル名の横にあるアスタリスク(\*)は、保存されていない変更がプロファイルにあることを示します。
- OneTouch アナライザーへのリモート接続が確立されると、リモート・インジケーターが表示されます。
- スクリーンショットを撮ったり、包括的なレポートを保存したりする には、[OneTouch AT 10G] ボタンをタップします。

テスト層には、ユーザーが作成および変更可能なカスタム・テストである ユーザー・テストが含まれています。

- 新しいユーザー・テストを追加するには、テスト層の空白部分を長押しします。
- テストを設定するには、[ユーザー・テスト]アイコンをタップしてから、[セットアップ]タブをタップします。テストの結果を表示するには、[結果]タブをタップします。
- ユーザー・テストを移動、コピーまたは削除するには、ユーザー・テ ストを長押しします。

ユーザー・テストの下にネットワーク・インフラ・テストが表示されます。

- [デフォルト・ゲートウェイ]アイコンをタップして現在のデフォルト・ゲートウェイの IP および MAC アドレスを、有線ゲートウェイのSNMP 情報および受信 / 送信統計データとともに確認します。完全な結果を得るには、SNMP を設定します。[ツール]ボタン 🔀 をタップして、[解析]をタップします。
- 有線接続で DHCP を介して IP アドレスを取得するプロセスおよび結果 を表示するには、[DHCP サーバー]をタップします。
- 指定した URL を解決する DNS サーバーのパフォーマンスを表示する には、[DNS サーバー] ボタンをタップします。
- ブロードキャスト・ドメインで検出されたデバイスを表示するには、[ ディスカバリー]アイコンをタップします。

[最も近いスイッチ]は、ネットワーク・インフラ・テストの下にあります。

有線接続のスイッチ名、モデル、ポートおよび VLAN を表示するには、[最も近いスイッチ]をタップします。SNMP が有効になっている場合は、追加情報が表示されます。

画面を下方へスクロールすると、メディア・テストが表示されます。

- ケーブル/リンクには以下があります。
  - 未終端ケーブルの長さ。
  - 各ペアの短絡、開放、対分割、良好な終端を検出します。
  - リンク速度とデュプレックス。

画面の下部には、次のアイコンがあります。

- ツール 🔀 については後述します。
- IP アドレスは OneTouch 機器のアイコンの左側に表示されます。
- ネットワーク接続の詳細、エラー、統計などを表示するには、 OneTouch AT 10G 機器のアイコンをタップします。
- [テスト]ボタン 
   「Fスト]ボタン 
   「Fストはよびユーザー・テストが実行されます。

## オートテストの実行方法

オートテストでは、ネットワーク・インフラの総合的なテストとユーザー定 義のテストが可能です。

OneTouch アナライザーでは、オートテストを実行するまで、リンク、 ユーザー・テスト、またはインフラ・テストのアクティビティを開始しま せん。

#### 1. アナライザーの電源を入れる

必要に応じて、AC アダプターを接続してバッテリーを充電します。

#### 2. ネットワークに接続する

テスト対象のネットワークをポート ( 図 1 の項目 ② または ③) に接続しま す。銅線ケーブルの場合は RJ45 Ethernet ジャックを使用し、ファイバー・ ケーブルの場合は SFP+ レセプタクルに挿入された SFP+ を使用します。

#### 3. オートテストを実行する

✓TEST アイコンをタップするか、(フロント・パネルにある)AutoTest ( オートテスト)キーを押します。

OneTouch アナライザーでは、次の処理を実行します。

- アクティブ・ポート(光ファイバーまたはメタル)でのリンク
- IP アドレスの取得
- ネットワーク・インフラ・テストの実行
- ユーザー・テストの実行
- 複数のユーザー・テストが存在する場合は、順番にテストが実行されます(下部のテスト層の左下から開始し、上部のテスト層の右上で終了)。

#### 4. テスト結果を表示する

テストの詳細結果を表示するには、 アイコンをタップします。

[ 結果 ] タブの左下隅に、テストの ステータス ( 合格 ✔ または不合格 X) が示されます。

AutoTest (オートテスト)キーまた は [テスト]ボタンをもう一度タッ プすると、すべてのテスト結果が消 去され、テストが再実行されます。

#### 5. レポートを作成する

包括的なネットワーク・パフォーマ ンス・テスト・レポートを作成する には、次の手順に従います。

1 ホーム画面上部のショートカット?バーに表示されている

| BASIC*      |               |      | OneTou       | ch AT 10G |  |
|-------------|---------------|------|--------------|-----------|--|
|             | go            | ogle | •            |           |  |
| SETUP       |               |      | RESULTS      |           |  |
|             | IPv4<br>Wired |      |              |           |  |
| DNS Lookup  | 20 ms         |      |              |           |  |
| Current     | 5 ms          |      |              |           |  |
| Sent        | 1             |      |              |           |  |
| Received    | 1             |      |              |           |  |
| Lost        | 0             |      |              |           |  |
| Minimum     | 5 ms          |      |              |           |  |
| Maximum     | 5 ms          |      |              |           |  |
| Average     | 5 ms          |      |              |           |  |
| Return Code |               |      |              |           |  |
| TDv4 Wired  | 216 50 2174   | c    | Ciara 100160 | 2726-7    |  |
| <b>√</b>    |               | TEST | AGAIN        | TOOLS     |  |

[OneTouch AT 10G] ボタン OneTouch AT 10G をタップします?

2 [**レポートの保存**]ボタンをタップします。

3 必要に応じてファイル名を変更して、[**完了**]ボタンをタップします。

テスト結果を Link-Live クラウド・サービスに**自動アップロード**するように、 OneTouch を設定することもできます。次のページの "OneTouch AT 10G を Link-Live クラウド・サービスに要求する方法" を参照してください。

OneTouch でレポートを管理するには、[**ツール**]ボタンをタップし、下方 にスクロールして[ファイル・ツール]セクションを表示します。[レポー ト]ボタンを選択して、レポート・ファイル・マネージャを開きます。

#### 6. ユーザー・テストの追加

新しいユーザー・テストを追加するには、テスト層の空白部分をタッチして ホールドします。オートテストを再度実行して、結果を表示します。

#### 7. プロファイルの保存

プロファイルを保存するには、次の手順に従います。

- 必要に応じてアナライザーを設定します(ユーザー・テストの追加、設定の変更など)。
- 2 ホーム画面上部のショートカット・バーに表示されているプロファイル 名をタップします。
- 3 [保存]ボタンをタップします。
- 4 新規プロファイルを作成する場合は、名前を入力して[完了]ボタンを タップします。既存の名前を使用する場合は、[完了]ボタンをタップします。

#### 別のプロファイルの読み込み

プロファイルを読み込むには、画面上部のプロファイル名をタップして、リ ストから読み込むプロファイルを選択します。

## OneTouch AT 10G を Link-Live クラウド・ サービスに要求する方法

Link-Live クラウド・サービスはテスト結果を表示、追跡、整理するための無 料のオンライン・システムで、デバイスを要求すると自動アップロードでき ます。

1 Link-Live.com でアカウントを作成するか、すでにアカウントがある場合はサインインします。

新しい Link-Live ユーザーの場合は、ポップアップ・ボックスが自動的 に表示され、デバイスを要求するよう指示されます。

- [Link-Live ユニットの要求] ポップアップ・ボックスで、OneTouch AT の画像を選択します。
- 3 画面に表示される指示に従って要求を完了します。

#### ツール

[ツール]ボタン 💽 をタップして、次の機能にアクセスできます。

- セットアップ・ウィザード デバイス・プロファイルの設定をガイド します。
- **テスト設定** 接続設定。
- クラウド・ツール Link-Live クラウド・サービス(オートテスト、傾向分析、ユニットの要求、ユニット名、クラウド・リモート)を対話 操作するのに使用します。
- テスト・ツール キャプチャ、パフォーマンス・ピア、ブラウザー、 Telnet/SSH、フラッシュ・ポート、FiberInspector/WebCam。
- ファイル・ツール プロファイル、レポート、スクリーン・キャプ チャを管理するのに使用します。
- メンテナンス・ツール バッテリーの状態、言語、日時、単位、ディ スプレイの輝度、管理ポート、ソフトウェア・アップデートなど。

## マーク、認証、および準拠

| $\triangle$  | 警告または注意 : 機器またはソフトウェアへの損傷または破損の危<br>険があります。                                                       |
|--------------|---------------------------------------------------------------------------------------------------|
| $\mathbf{k}$ | 警告 : 火災、感電、怪我の危険があります。                                                                            |
|              | 警告: クラス 1 レーザー (SFP/SFP+ モジュールが取り付けられてい<br>る場合)。光コネクター内を直接見ないでください。危険な放射に<br>より、目に障害を与えるおそれがあります。 |
| CE           | CE マーキング。EU および欧州自由貿易連合 (EFTA) の要件に適合<br>しています。                                                   |
| ی<br>د<br>ش  | カナダ規格協会 (CSA) により承認済みです。                                                                          |
| Ø            | 本器は、オーストラリアの規格に適合しています。                                                                           |
|              | RoHS 指令に準拠                                                                                        |
| 薁            | 回路基板を含む製品は、一般ごみとして捨てないでください。回<br>路基板の破棄については、地域の法律に従ってください。                                       |

本デバイスを電話回線または ISDN 回線に接続しないでください。

 関連する韓

関連する韓国の EMC 規格に準拠しています。

| 電磁適合性。韓国内で使用する<br>場合のみ適用されます。クラス<br>A 機器 ( 放送および通信産業用<br>機器 ) | 本製品は産業用(クラス A)電磁機器の<br>要件に適合しています。販売者または<br>ユーザーはこの点を認識している必要が<br>あります。本機器は商用での使用を目的<br>としており、家庭での使用は考慮されて<br>いません。 |
|---------------------------------------------------------------|----------------------------------------------------------------------------------------------------|
|---------------------------------------------------------------|----------------------------------------------------------------------------------------------------|

### 一般仕様

バッテリー・タイプ:充電式リチウム・イオン・バッテリー・パック 温度:

作動時 : 0 ~ +50 ℃ 充電時 : 0 ~ +40 ℃ 保管時 : -40 ~ +71 ℃

作動時高度 : 4,000 m、3,200 m (AC アダプター使用時 )

保管時高度: 12,000 m

安全規格: IEC 61010-1: CAT なし、汚染度 2

EMC: IEC 61326-1: 持ち運び可能

## 技術仕様

本製品の技術仕様は、enterprise.netscout.com からオンラインで入手でき るユーザー・マニュアルを参照してください。

### 登録

製品を登録すると、製品のアップデート、トラブルシューティングのヒント、その他の役立つサポート・サービスに関する有益な情報にアクセスできます。オンラインで登録するには、enterprise.netscout.com/registrationにアクセスします。

初めにアナライザーの電源を入れると、セットアップ・ウィザードが表示され、製品の登録とアナライザーの設定およびテストがガイドされます。

登録状態を確認するには、**[ツール] 🔀** と下の**[メンテナンス・ツール]** をタップし、**[製品登録]**をタップします。

## NETSCOUT の連絡先

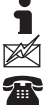

enterprise.netscout.com

customercare@netscout.com

米国内のフリーダイアル:+1-844-833-3713 国際電話:978-320-2150

お問い合わせ先について詳しくは、弊社の Web サイトをご覧ください。

#### 法的通知

本製品を使用するには、http://www.netscout.com/legal/terms-and-conditions/ で入手できる、もしくは出荷時に出荷時に製品に添付されている使用許諾契約 書、または該当する場合は NETSCOUT SYSTEMS, INC. と本製品の購入者間で締 結された契約書(「契約」)に従う必要があります。

政府使用と制限付き権利の通知:米国政府(「政府」)の契約または下請け契約 では、この政府使用契約に従って販売または供給する製品、ドキュメント、およ び技術データなど(「資材」と総称)は、連邦調達規則(「FAR」)2.101に定義 された商業用であり、補足資料などには制限付き権利が備わっていることを顧客 が規定します。すべての資材は完全に自費で作成されました。資材の使用、複 製、公開、変更、譲渡、または開示(「使用」)は、本契約の条件によって制限 され、さらに政府機関の民生目的に関する FAR 52.227-14 と政府機関の軍事目 的に関する国防連邦調達追加規則(「DFARS」)の 252.227-7015、またはその他 の関連政府機関の類似した調達規則の規定および修正に従って制限されます。資 材の使用は、本契約の条件と DFARS 227.7202 項および FAR 12.212 項に従って 制限され、さらに NETSCOUT の商用使用許諾契約書の条件に従って制限されます。資 イオの使用は、本契約の条件と DFARS 227.7202 項および FAR 12.212 項に従って 制限され、さらに NETSCOUT の商用使用許諾契約書の条件に従って制限されます。 本書に記載されている場合を除いて、その他の使用はすべて禁止されます。 本製品にはサード・パーティ資材が含まれていることもあります。NETSCOUT は本製品とともに使用するためにのみ、当該サード・パーティ資析およびドキュ メント(「サード・パーティ資材」)のライセンスを供与できます。本製品に サード・パーティ資材が含まれている場合、または本製品をサード・パーティ資 材とともに使用するオブションがある場合(関連ドキュメントで NETSCOUT に よって示されています)、当該サード・パーティ資材は本製品のアプリケーショ ン CD にある「Read Me」または「About」ファイルに記載されている場合 限りにおいて、それらのサード・パーティ資材が本製品に含まれている 限りにおいて、それらのサード・パーティは当該サード・パーティ条件の第三受

オープンソース・ソフトウェアの通知:本製品には、GNU General Public License (「GPL」)によって管理されているオープンソース・コンポーネントま たは GPL ライセンスと互換性のあるライセンス(「GPL 互換ライセンス」)が組 み込まれていることがあります。GNU GPL の条件に従って、NETSCOUT は書面 による要求の受領後直ちに、本製品で GPL または関連 GPL 互換ライセンスの適 用を受けるソースコード・コンポーネントがあれば、その完全な機械可読コード を提供します。本製品を確認して、要求を下記の住所にお送りください。

NETSCOUT SYSTEMS, INC. GNU GPL Source Code Request 310 Littleton Road Westford, MA 01886 Attn: Legal Department

NETSCOUT SYSTEMS, INC. は自らの裁量により、技術情報、仕様、 サービス、およびサポート・プログラムをいつでも変更する権利を留 保しています。

Rev.02/04/2016